## Changing your SAMS application password:

Log into SAMS and click on the triangle to the right of your User Name. This will produce a drop down menu. Click on Change Password.

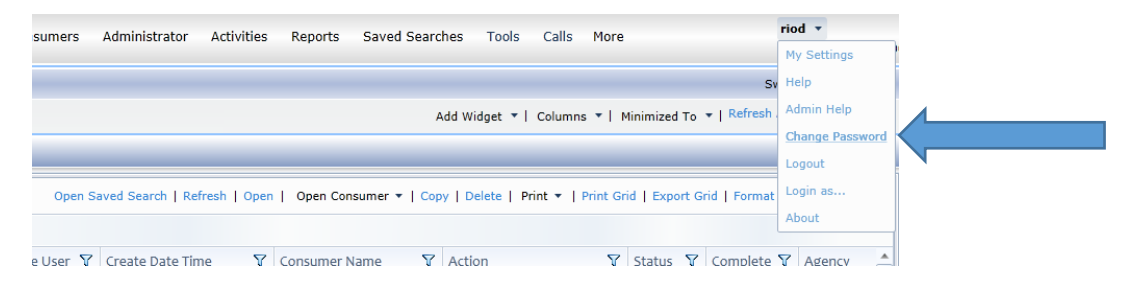

## This will bring up a dialog box.

|                        |                      |                            |                      | Add Widget 🔻   Columns        |
|------------------------|----------------------|----------------------------|----------------------|-------------------------------|
| RT to SAMS Admin       |                      |                            |                      |                               |
|                        | Open S               | aved Search   Refresh   Op | en   Open Consumer • | Copy   Delete   Print -   P   |
| m<br>V                 |                      |                            |                      | Action<br>DAIL ALERT SAMS Adm |
| elete                  | Old Password         |                            | DAIL ALERT SAMS Adm  |                               |
|                        | New Password         |                            |                      | DAIL ALERT SAMS Adm           |
|                        | Confirm New Password |                            | DAIL ALERT SAMS Adm  |                               |
| e in SAMS              | OK Cancel            |                            |                      | DAIL ALERT SAMS Adm           |
| 45                     |                      | Cancer                     | and a first section  | DAIL ALERT SAMS Adm           |
| 45                     | Julie Bigelow        | 10/10/2016 3:56:53 PM      | Michaud, Robert B    | DAIL ALERT SAMS Adm           |
| temp client            | Jean Heleba          | 10/12/2016 11:17:59 AM     | JONES, CARL L        | DAIL ALERT SAMS Adm           |
| nent for ST Rehab stay | Carol Wakeley        | 6/15/2016 1:23:45 PM       | Brough, Dolores P    | DAIL ALERT SAMS Adm           |

Enter your existing/old password in the top box then create your New Password in the second box. The system will make you Confirm New Password in the bottom box. Click **OK** when you are done.

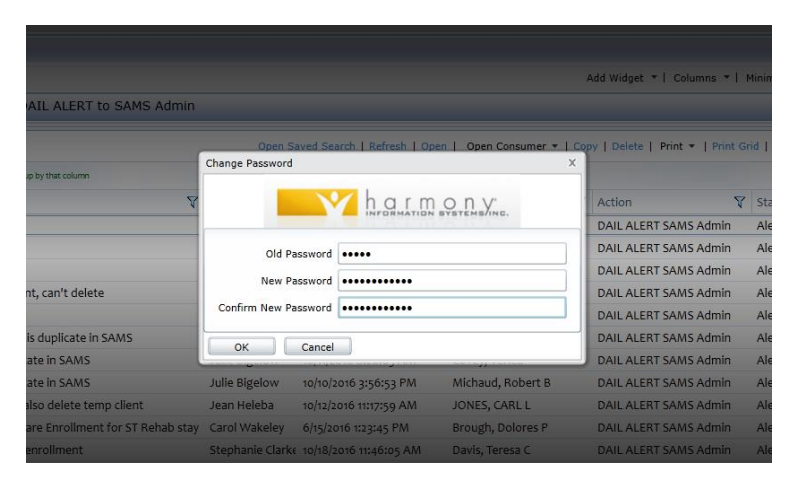

Log out then log back in to ensure that the changes took affect.